# kolors mobile

## Manual de Apn y Roaming Kolors Mobile

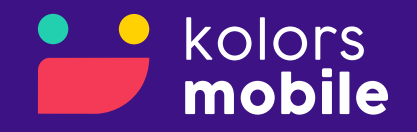

### Configuración de APN (IOS)

Recuerda que la siguiente configuración aplica cuando no puedas navegar o acceder a alguna app dentro de tu dispositivo

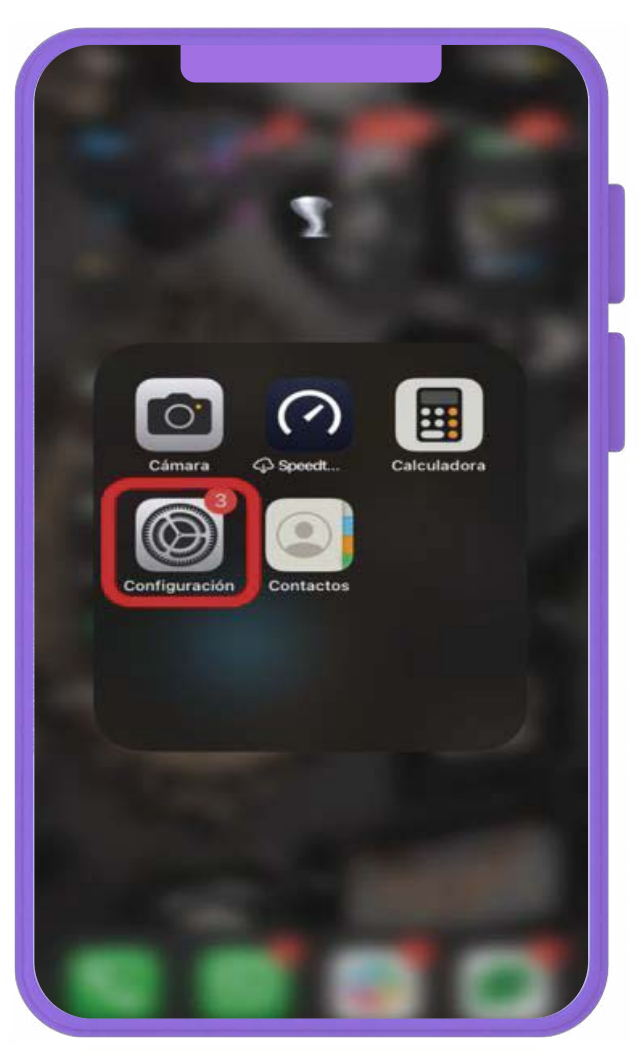

1. Seleccionar "Configuración"

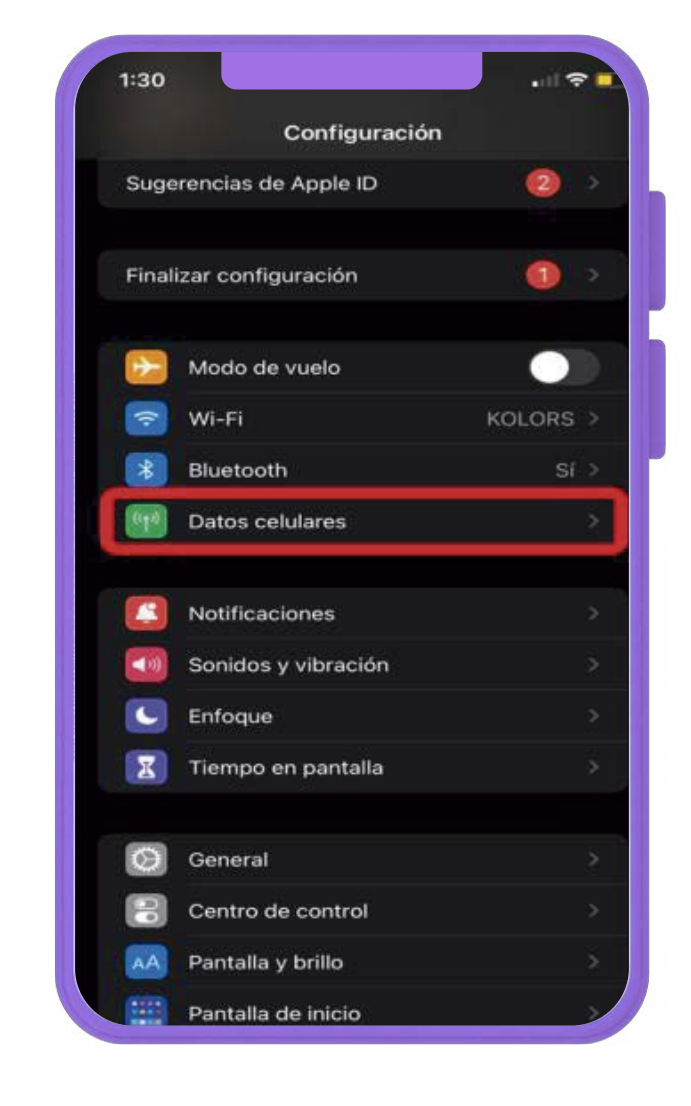

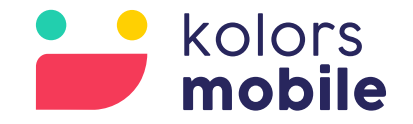

2. Seleccionar "Datos Celulares"

| tras                      | Dato                                    | os celulares                            |                                    |   |
|---------------------------|-----------------------------------------|-----------------------------------------|------------------------------------|---|
| Datos                     | celulares                               |                                         |                                    |   |
| Opciones Roaming          |                                         |                                         | desactivado                        | 2 |
| Comp                      | artir Internet                          |                                         | No                                 |   |
| Desacti<br>tráfico (      | va los datos celui<br>de datos (correo, | lares para restrin<br>Internet, notific | ngir a Wi-Fi el<br>aciones, etc.). |   |
| Selec                     | ción de red                             |                                         | Kolors                             | 2 |
| Red d                     | e datos celula                          | ires                                    |                                    |   |
| PIN de                    | e la SIM                                |                                         |                                    | > |
| Aplica                    | iciones SIM                             |                                         |                                    |   |
|                           |                                         |                                         |                                    |   |
|                           |                                         |                                         |                                    |   |
| DATOS                     | CELULARES                               |                                         |                                    |   |
| Periodo actual            |                                         |                                         | 6.1 MB                             |   |
| Periodo de roaming actual |                                         | actual                                  | 0 bytes                            |   |
|                           | Servicios del                           | sistema                                 | 6.1 MB                             |   |
| ト                         | Adobe Scan                              |                                         |                                    |   |
| Q                         | albo                                    |                                         |                                    |   |
|                           | Amazon                                  |                                         |                                    |   |

3. Seleccionar "Red de Datos Celulares"

#### Configuración de APN (IOS)

Recuerda que la siguiente configuración aplica cuando no puedas navegar o acceder a alguna app dentro de tu dispositivo

| trás       | Datos celulares               |
|------------|-------------------------------|
| CONFIGURAC | CIÓN LTE (OPCIONAL)           |
| Punto de a | acceso internet kolors        |
| Nombre de  | e usuario internet.mvo247.com |
| Contraseñ  | ia                            |
|            |                               |
| Punto de a | acceso                        |
| Nombre de  | e usuario                     |
| Contraseñ  | ia                            |
| MARC       |                               |
| Drova MM   | 6                             |
|            | 9<br>4.1                      |
| lamano m   | iaximo de MMS                 |
| URL de UA  | AProf de MMS                  |
| COMPARTIR  | INTERNET                      |
| Punto de a | acceso internet.mvo247.com    |
| Nombre de  | e usuario                     |
| Contraseñ  | ia                            |

4. En la sección "Configuración LTE" en "Punto de acceso" poner "Internet.kolors" y en "Nombre de usuario" "internet.mvno247.com"

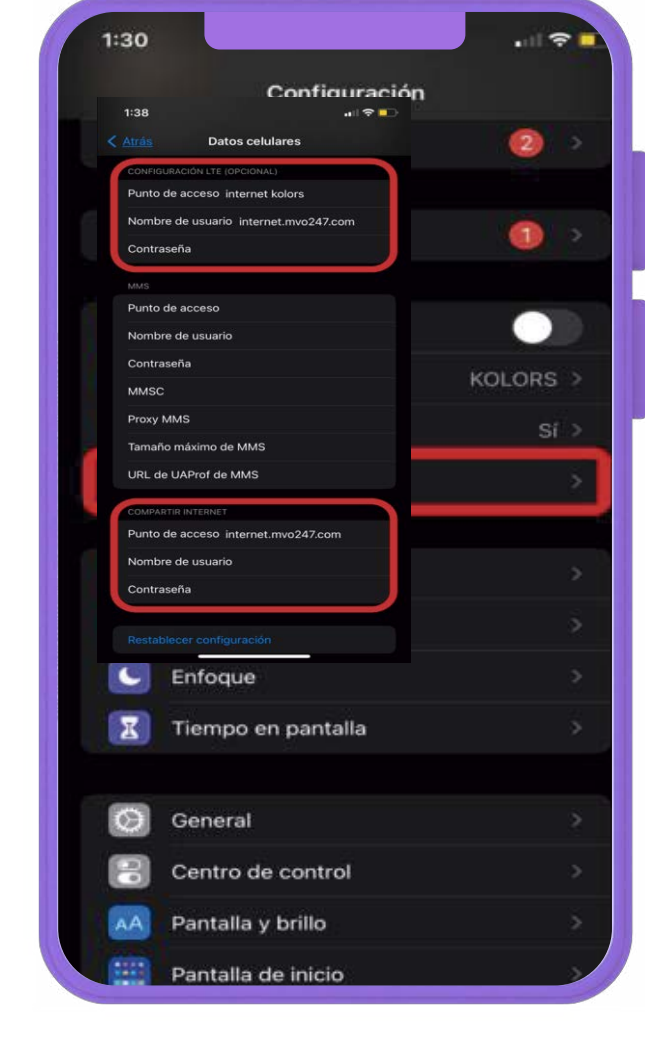

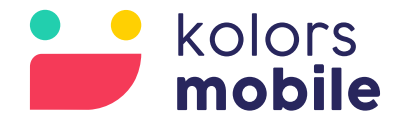

#### 5. En la sección "Compartir internet" en "Punto de acceso" poner "internet.mvno247.com"

### Configuración de APN (Android)

Recuerda que la siguiente configuración aplica cuando no puedas navegar o acceder a alguna app dentro de tu dispositivo

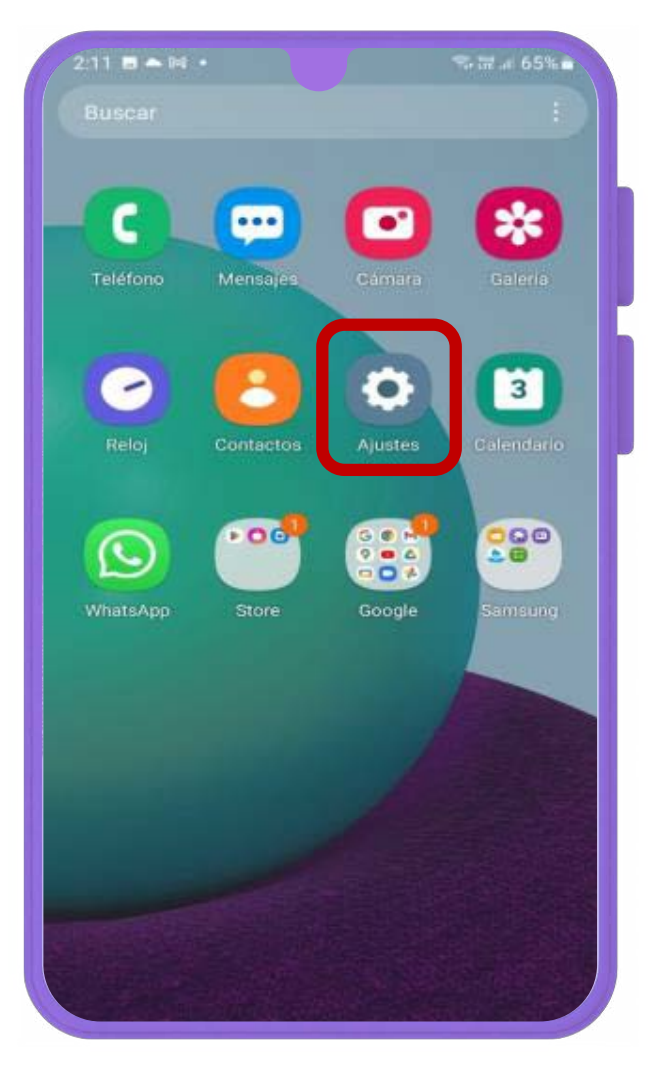

1. Seleccionar "Ajustes"

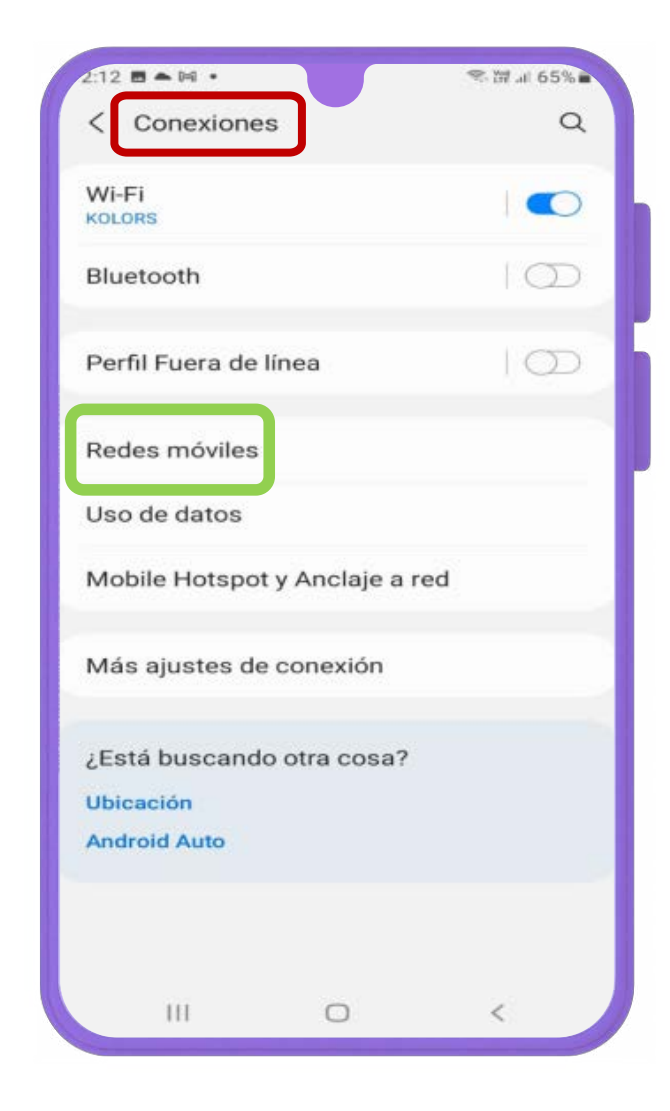

2. Dentro de "Conexiones" seleccionar "redes móviles"

![](_page_4_Picture_6.jpeg)

![](_page_4_Picture_7.jpeg)

3. Dentro de "Redes móviles" Seleccionar "Nombres de punto de acceso".

### Configuración de APN (Android)

Recuerda que la siguiente configuración aplica cuando no puedas navegar o acceder a alguna app dentro de tu dispositivo

![](_page_5_Picture_2.jpeg)

4. Dentro de "Nombre de punto de acceso" seleccionar "Añadir".

![](_page_5_Picture_4.jpeg)

![](_page_5_Picture_5.jpeg)

![](_page_5_Picture_6.jpeg)

6. Una vez guardada la configuración aparecerá en la lista "Internet.kolors" y se deberá seleccionar.

# Configuración de Roaming

![](_page_6_Picture_1.jpeg)

### Configuración de Roaming (IOS)

Recuerda que la siguiente configuración aplica cuando no cuenten con servicios de voz o fuera de la zona de cobertura.

![](_page_7_Picture_2.jpeg)

1. Seleccionar "Configuración"

![](_page_7_Picture_4.jpeg)

![](_page_7_Picture_6.jpeg)

|               |        | 6   |
|---------------|--------|-----|
| Configuración |        |     |
| ie Apple ID   | 2      | ×   |
| guración      | 0      | > 1 |
| e vuelo       |        | 5   |
|               | KOLORS | >   |
| th            | Sí     | >   |
| elulares      |        | >   |
|               |        |     |
| ciones        |        | >   |
| s y vibración |        | >   |
| 9             |        | >   |
| en pantalla   |        | >   |
|               |        |     |
|               |        | 2   |
| de control    |        | >   |
| y brillo      |        | >   |
| i de inicio   |        |     |

#### 2. Seleccionar "Datos Celulares"

#### Configuración de Roaming (IOS)

\_ \_ \_ \_ \_ \_

Recuerda que la siguiente configuración aplica cuando no cuenten con servicios de voz o fuera de la zona de cobertura.

![](_page_8_Picture_2.jpeg)

3. Seleccionar "Opciones".

![](_page_8_Picture_4.jpeg)

4. Activar "Roaming de datos" y en el apartado de "voz y datos" validar que se encuentre activo la opción de "LTE".

![](_page_8_Picture_6.jpeg)

### Configuración de Roaming (Android)

Recuerda que la siguiente configuración aplica cuando no cuenten con servicios de voz o fuera de la zona de cobertura.

![](_page_9_Picture_2.jpeg)

![](_page_9_Picture_3.jpeg)

![](_page_9_Picture_4.jpeg)

2. Dentro de "Conexiones" seleccionar "redes móviles"

![](_page_9_Picture_6.jpeg)

![](_page_9_Picture_7.jpeg)

3. Dentro de "Redes móviles" verificar que se encuentre activada la opción de "roaming de datos" y "Llamadas de VoLTE".